# 中国自然保护区网用户使用指南

zrbhq.cn

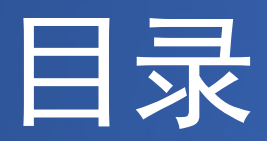

le i le

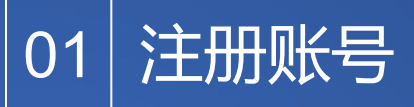

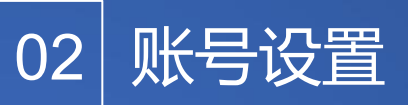

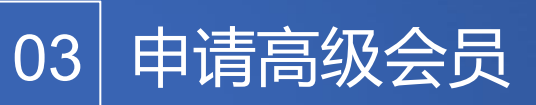

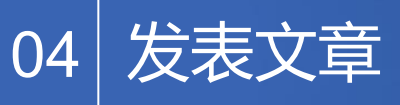

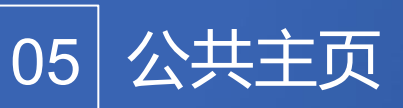

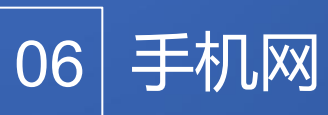

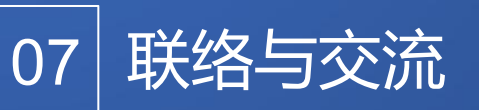

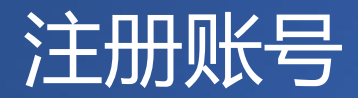

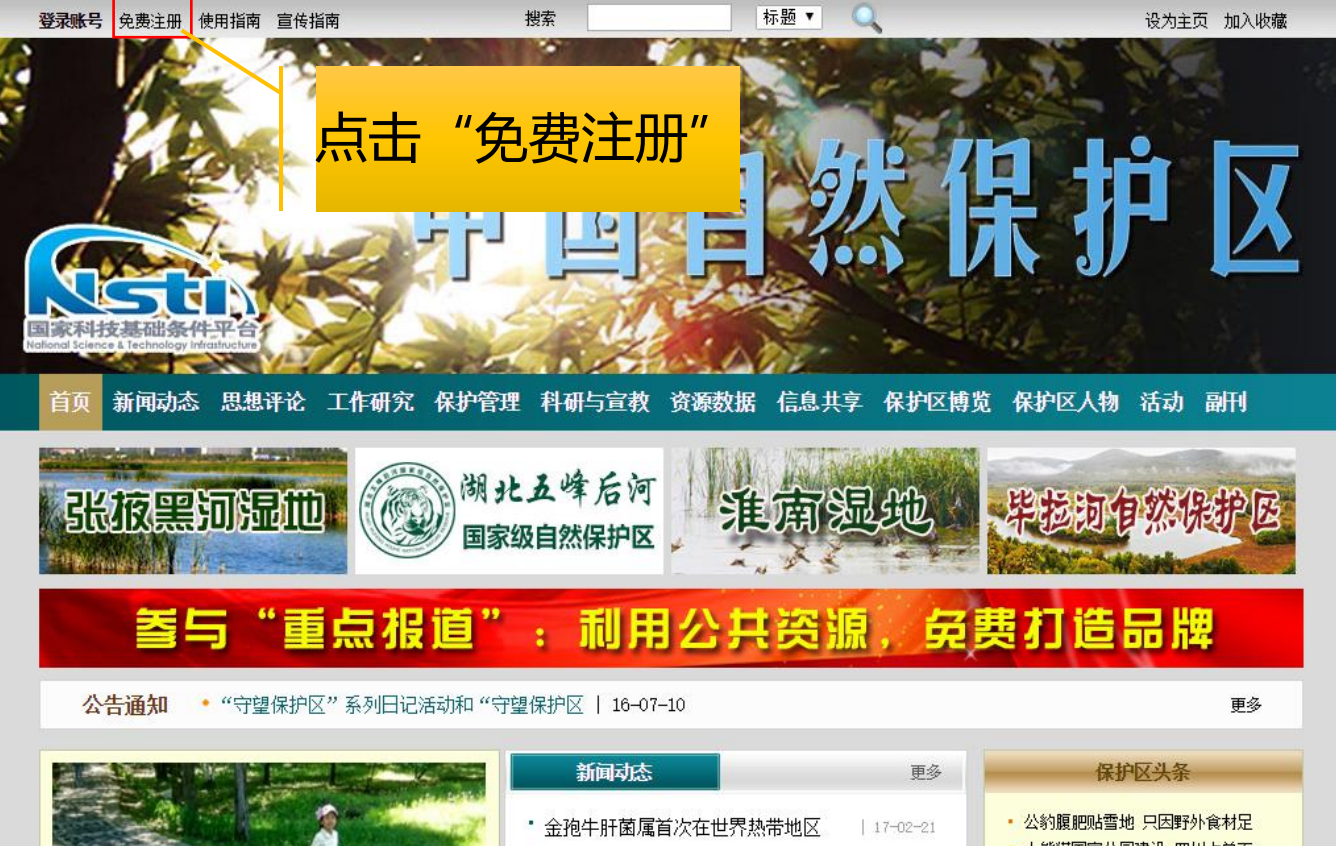

湖南大学生护鸟营寒假护鸟队西洞

• 建立国家公园体制雲要厘清哪些关

• 大熊猫国家公园建设 四川占总面

自然保护区要尽快走出困境

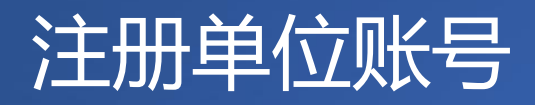

| 个人用户 单位用户                                          |                                                                                       |
|----------------------------------------------------|---------------------------------------------------------------------------------------|
| 欢迎您注册E-file帐号。E-file帐号通用于基<br>注:公众人物,或计划在一个领域进行自我推 | 于B-file技术的庞大网站群。 <b>帐号门户: 一个帐号,多处服务,多种服务。</b><br>产的个人,可作为个人工作室按"单位用户"注册,单位性质为"非营利组织"。 |
| 免费注册,帮助个人和组织管理信息、知识和                               | 人脉。                                                                                   |
| 注册邮箱:                                              | *                                                                                     |
| 密码:                                                | *                                                                                     |
| 重复密码:                                              | *                                                                                     |
|                                                    | *                                                                                     |
| 昵称:                                                | *                                                                                     |
| 性别:                                                | * ◎ 男 ◎ 女                                                                             |
| 现早分钟:                                              |                                                                                       |
| 注册信息—经提交,即表示您同意我<br>子方式接收行政和法律通告。                  | 请选择是单位还是个人用户!<br>选择单位用户<br><sup>单位用户</sup>                                            |
|                                                    |                                                                                       |

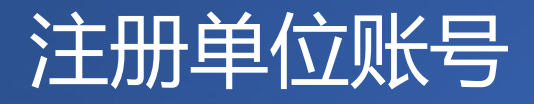

| 王册,帮助个人和狙纵官理信息、知识: | 使田单位邮箱                             |    |
|--------------------|------------------------------------|----|
| 注册邮箱:              |                                    |    |
| 密码:                |                                    |    |
| 重复密码:              |                                    |    |
| 单位简称:              | 注:昵称,重要网络资产,请慎重填写,如需要可登录账号后再填单位全称。 |    |
| 单位性质:              | ○ 企业 ○ 非营利组织 ● 政府                  |    |
| 所在地:               |                                    |    |
| 心江辺、               | 60675~ <sub>看不清楚图片?</sub> 全部填完     | 点击 |
| WARTED -           |                                    |    |

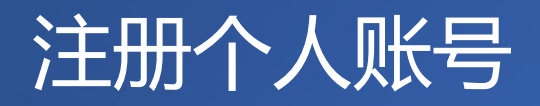

| 个人用户「单位用户                                          |                                                                                       |
|----------------------------------------------------|---------------------------------------------------------------------------------------|
| 欢迎您注册B-file帐号。B-file帐号通用于握<br>注:公众人物,或计划在一个领域进行自我推 | 于B-611•技术的庞大网站群。 <b>帐号门户: 一个帐号,多处服务,多种服务。</b><br>广的个人,可作为个人工作室按"单位用户"注册,单位性质为"非营利组织"。 |
| 免费注册,帮助个人和组织管理信息、知识和                               | 人膝。                                                                                   |
| 注册邮箱:                                              | *                                                                                     |
| 密码:                                                | *                                                                                     |
| 重复密码:                                              | *                                                                                     |
|                                                    | *                                                                                     |
| 昵称:                                                | *                                                                                     |
| 性别:                                                | * ◎ 男 ◎ 女                                                                             |
| 现里谷地。                                              |                                                                                       |
|                                                    | 请选择是单位还是个人用户!<br>洗择个人用户                                                               |
| 注册信息一经提交,即表示您同意我<br>子方式接收行政和法律通告。                  | <b>单位用户</b> 个人用户                                                                      |
|                                                    |                                                                                       |

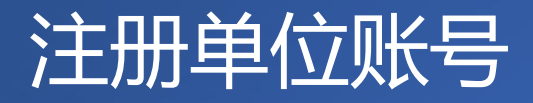

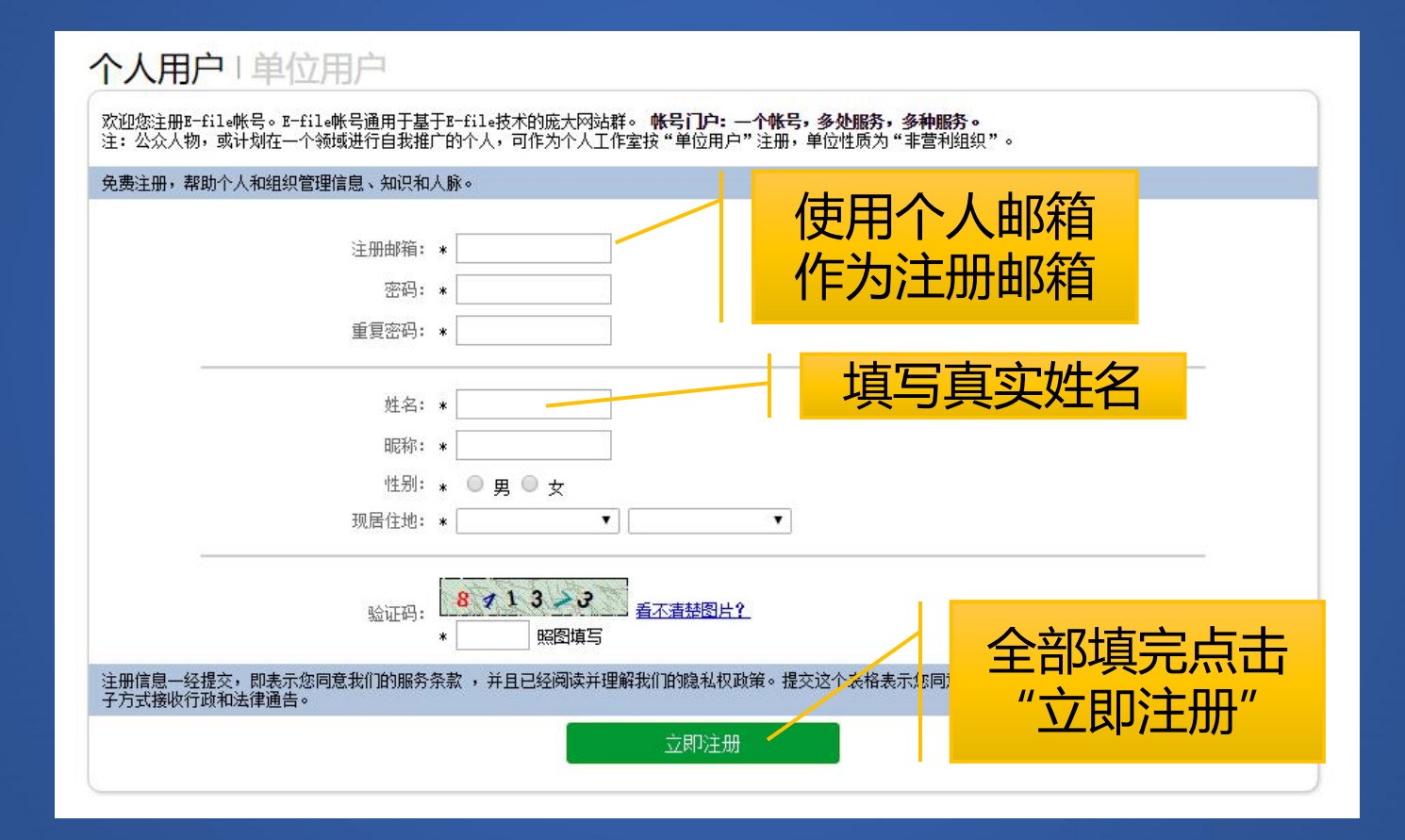

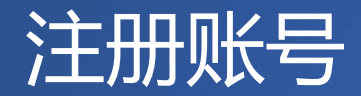

#### 

E-file System

注册成功后,请到注册邮箱中激活帐号。 请注意:接收注册激活邮件时,个别系统可能 会把邮件误认为是垃圾邮件。如果收件箱中未 收到,请到垃圾邮件中查找一下。

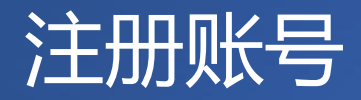

#### E-file注册激活邮件

"阿酷" <support@arkoo.com> 收件人: easeman@gmail.com 时间: 2012-12-31 13:06:33 附件:

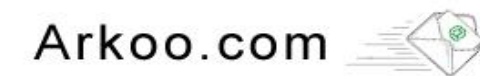

您好!您已成功注册E-file系统。

登录帐号: <u>easeman@gmail.com</u>

请访问下列地址激活帐号。

http://e-file.ftour.org/register/activation.aspx?e=4CCDA4AAC

系统自动发送,请不要回复此邮件。

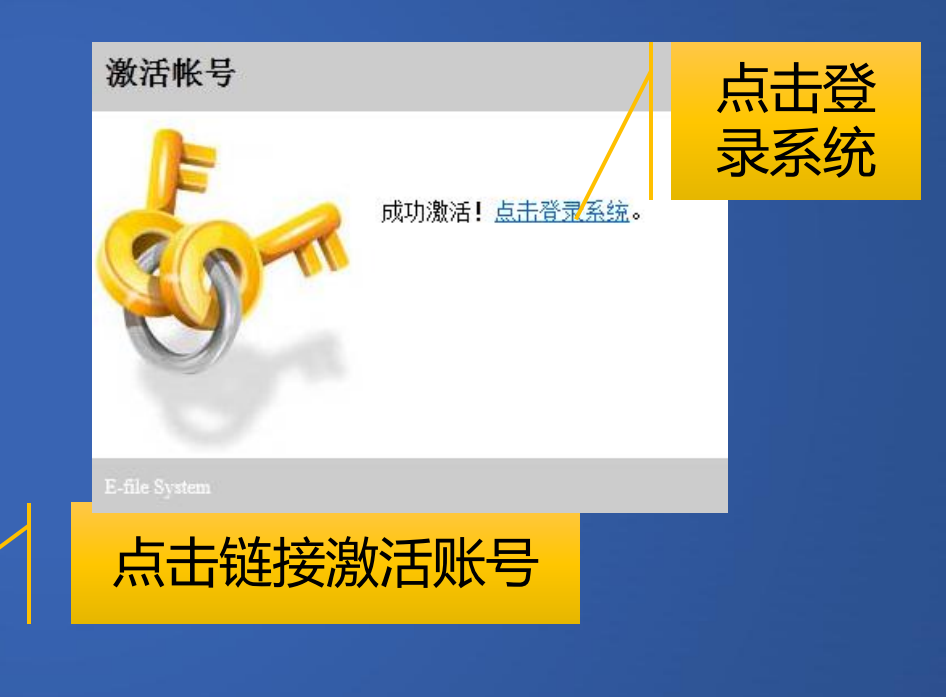

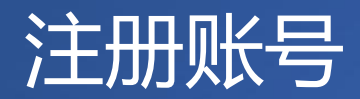

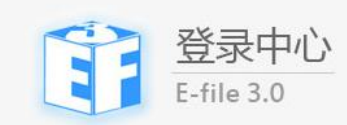

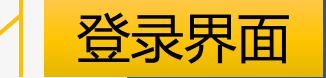

|         |                                   | 邮箱/用户名              |                           |            |
|---------|-----------------------------------|---------------------|---------------------------|------------|
|         | 11F                               | 13年9月5日前注册的用户请      | 使用用户名登录,忘记用户名请点<br>心吃蛋吗」: | 击这里• 💥     |
|         | h and the                         | 密码                  | 6                         |            |
|         |                                   | 195076 <sub>4</sub> | 下清图片?                     |            |
|         | - A                               | 验证码:                |                           |            |
|         | A VA                              | □ 记住登录状态            |                           |            |
| CLO ETT | Contraction of A                  | 登录                  | 注册                        |            |
| 0309    |                                   | 尿證 🤮                |                           |            |
| Stand 1 | 10/1 × 10/18                      | 14 m 17 -           | 1.1.                      |            |
|         | and the second build and show the |                     | © 2004-2013               | E-file 3.0 |

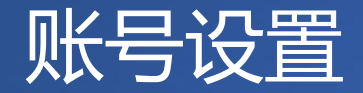

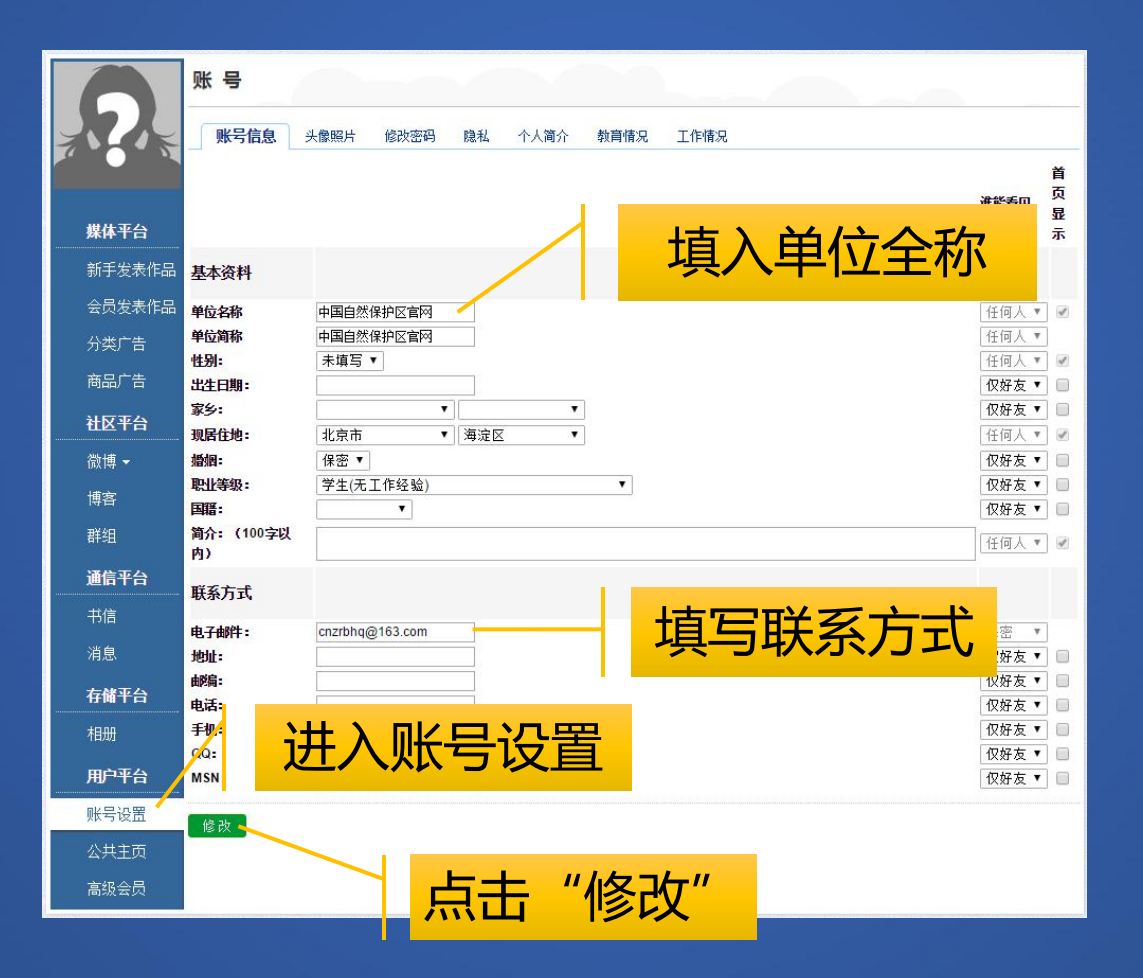

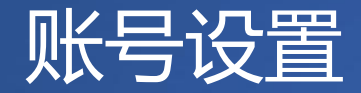

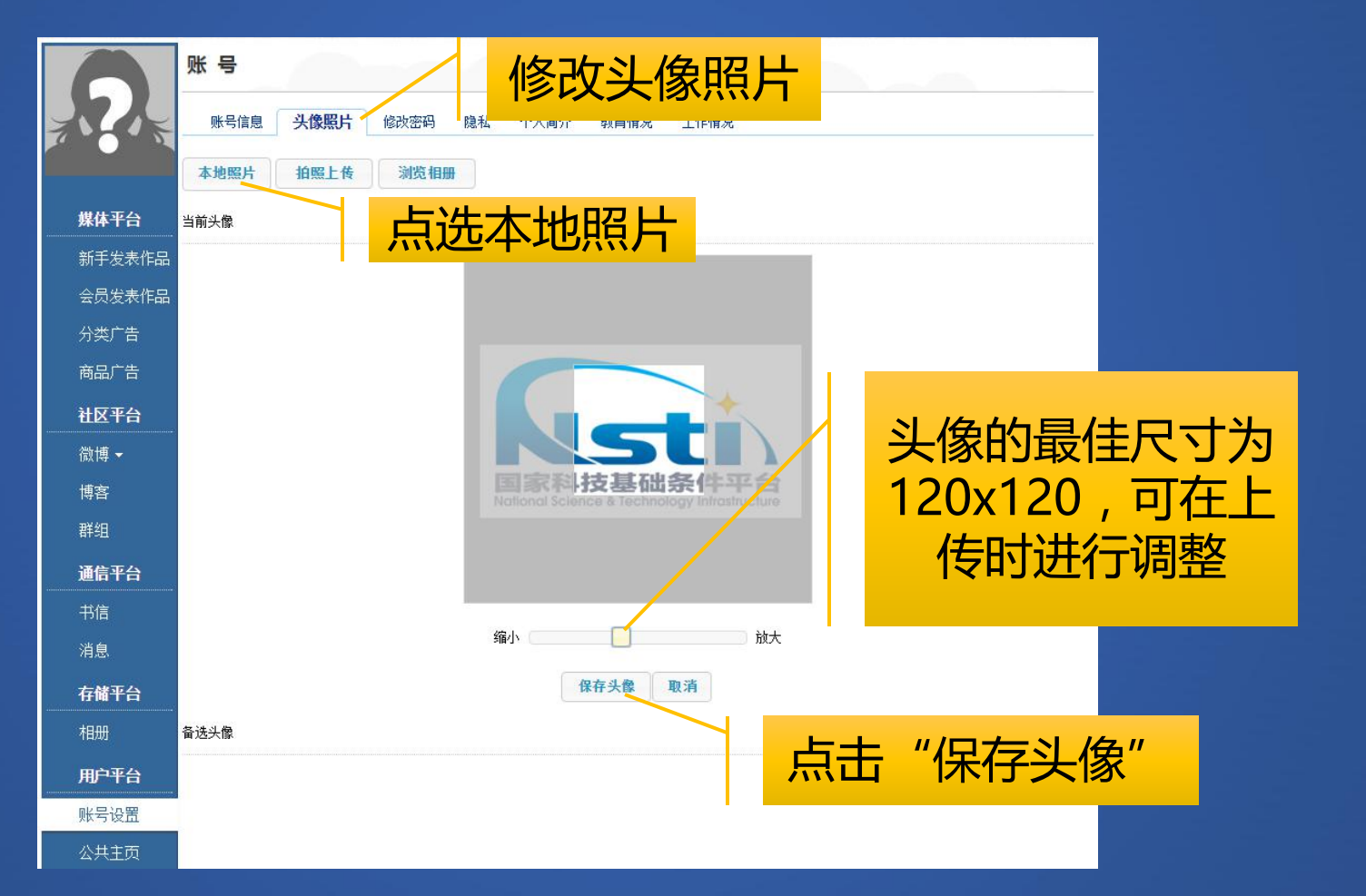

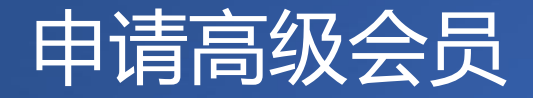

|          | 网站群                                                                                           |            |
|----------|-----------------------------------------------------------------------------------------------|------------|
|          | 我管理的网站群 我参与的网站群 申请高级会员                                                                        |            |
|          | ① 高級会员指获得自主发表作品权限的注册用户,要求写作或摄影达到一定水平,可被网站主办方授予信息员、志愿者或其他称号。有些网站对高级会员<br>有特别要求,为顺利通过审批,请仔细查阅。  |            |
| 媒体平台     | 在多个网站由请专业高级会员,请占击                                                                             |            |
| 新手发表作品   |                                                                                               | <u> </u>   |
| 会员发表作品   |                                                                                               | 会员         |
| 分类广告     | 申请加入高级会员 · · · · · · · · · · · · · · · · · · ·                                                | ~ 2        |
| 商品广告     | 选择网站: 自然保护区 ▼                                                                                 |            |
| 选择       |                                                                                               | F"         |
| 博客<br>群组 |                                                                                               |            |
| 通信平台     | 航空母舰:湿地中国(w, 男一) 隋七八郎/信息,译与 <del>异大江口、医国初江、四周、子</del> W, (家04)。<br>(家04)。<br>(家04)。<br>(京04)。 |            |
| 书信       | 同一篇作品,《向海百鸟 的代表作。                                                                             |            |
| 消息       | 发表在"回海湿地",请点:                                                                                 |            |
| 存储平台     | (说明:不是转载,而是                                                                                   |            |
| 相册       |                                                                                               | <b>、</b> " |
| 用户平台     |                                                                                               |            |
| 账号设置     |                                                                                               |            |
| 公共主页     | / 点击"局级会员"                                                                                    |            |
| 高级会员     |                                                                                               |            |

申请成功后,可联 系网站编辑,以尽 快通过审批,获得 高级会员权限。

申请高级会员

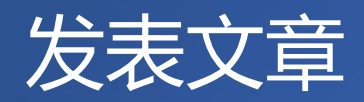

|                      | 4 申请多个网站高级会员可同时向多个网站发表作品   | <b>,立即申请。</b> |        |                 |          |      |
|----------------------|----------------------------|---------------|--------|-----------------|----------|------|
|                      | 作品                         |               |        |                 |          |      |
|                      | 分类: 所有作品 ▼                 |               | Q      |                 | 发表作品 分类管 | 理    |
| 媒体平台                 | 题目                         | 发布时间          | 类型     | 公开              | 评论       | 占土"生 |
| 新手发表作品               | ■ 第一届NSII建设研讨会会议通知及会议日程    | 2月15日         | 新闻报道   | 是 (团队、文集)       | 修改       | 点击 及 |
| 会员发表 <mark>作品</mark> | □ 守望保护区 系列日记活动和 守望保护区 系列摄影 | 2016年7月10日    | 新闻报道   | 是 (团队、文集)       | 修改       | 表作品" |
| 分类广告                 |                            |               |        | ■(□□↓、文集)<br>// | 修改       |      |
| 商品广告                 |                            | 云贝反           | 衣1 F 品 | 人、文集)           | 修改       |      |
| 社区平台                 | 删除所选                       |               |        |                 | 分页: 1    |      |
| 微博▼                  |                            |               |        |                 |          |      |
| 博客                   |                            |               |        |                 |          |      |
| 群组                   |                            |               |        |                 |          |      |
| 通信平台                 |                            |               |        |                 |          |      |

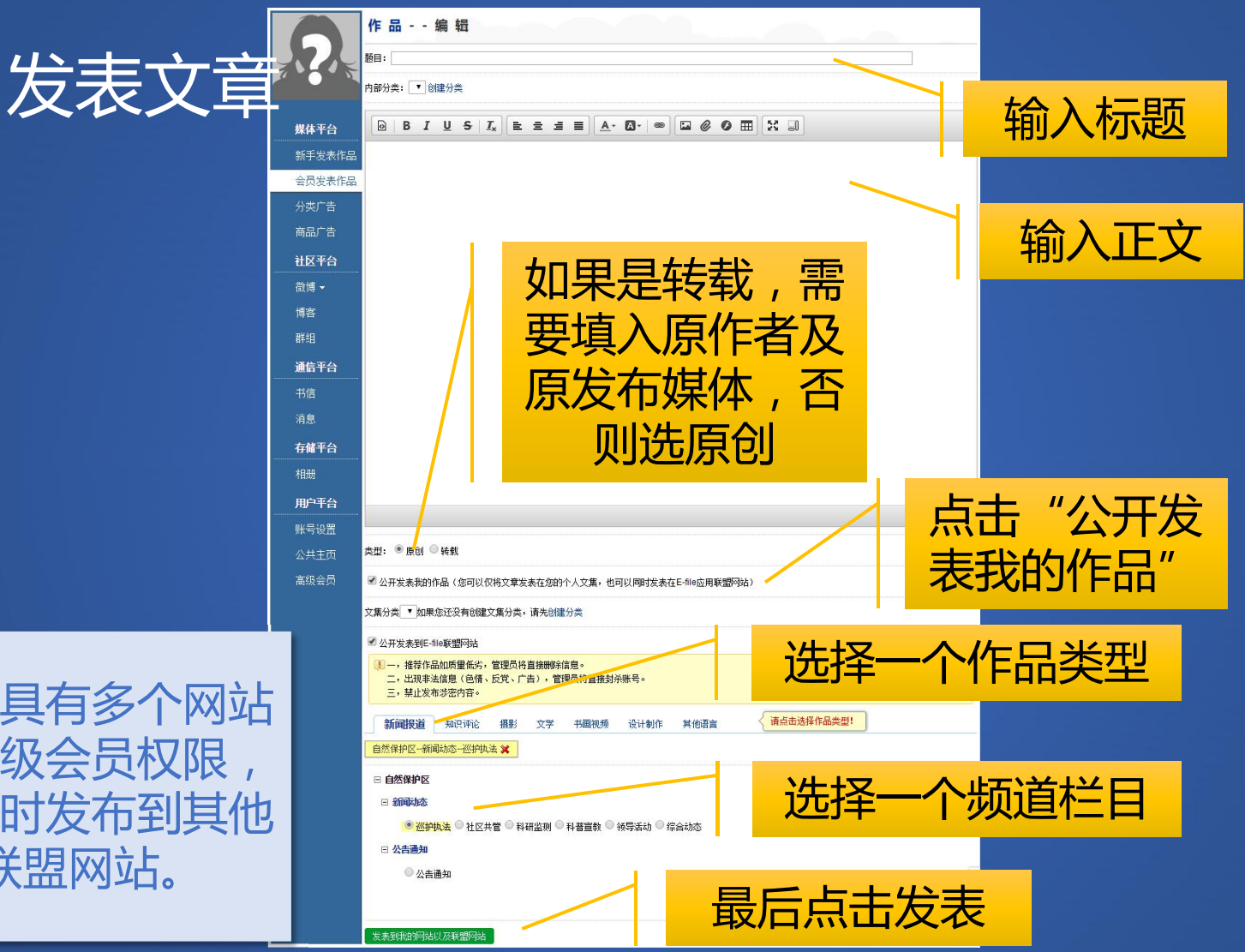

如果具有多个网站 的高级会员权限 可同时发布到其他 联盟网站。

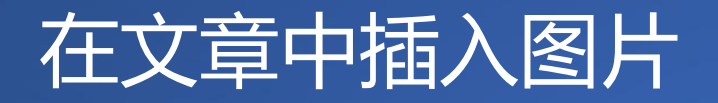

|        | 作品 编辑                                  |              |
|--------|----------------------------------------|--------------|
|        | 题目:                                    |              |
|        | 内部分类: 通知 ▼ 创建分类                        |              |
| 媒体平台   |                                        |              |
| 新手发表作品 | 占土这个图扫                                 |              |
| 会员发表作品 | 「「「「「「「「「」」」」「「「」」」」「「」」」「「」」」」「「」」」」」 |              |
| 分类广告   | 图片 ×                                   |              |
| 商品广告   | 上传图片 浏览相册                              |              |
| 社区平台   |                                        |              |
| 微博 ◄   |                                        |              |
| 博客     |                                        | 토님 한 사람 모두 것 |
| 群组     | 一键上传函片                                 |              |
| 通信平台   |                                        | 上传图片"        |
| 书信     |                                        |              |
| 消息     |                                        |              |
| 存储平台   |                                        |              |
| 相册     |                                        |              |
| 用户平台   | body p                                 |              |
| 账号设置   |                                        |              |

#### 在文章中插入视频

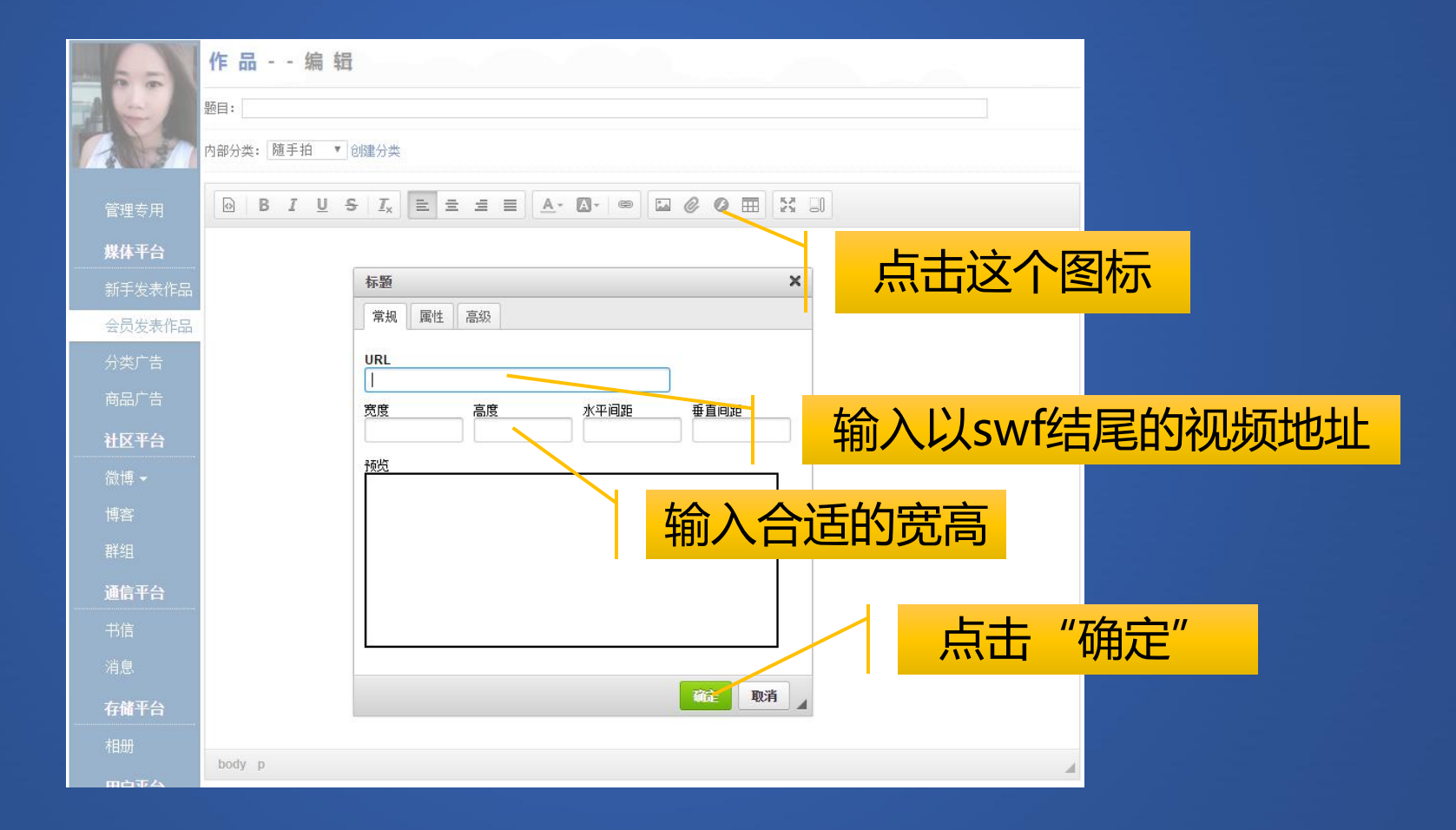

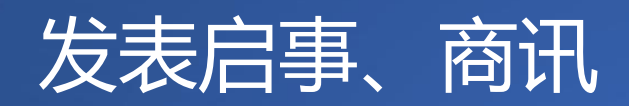

| 2      | <ul> <li>申请多个网站高级会员</li> <li>分类广告</li> </ul> | <mark>可同时向多个网站发布广告,立即申请</mark> 。 | 2                |          |          |      |      |
|--------|----------------------------------------------|----------------------------------|------------------|----------|----------|------|------|
|        | 分类: 所有作品 ▼                                   |                                  | C                | <b>a</b> | 免费发布广告 久 | )类管理 |      |
| 媒体平台   | 内容为空                                         |                                  |                  |          |          | _    |      |
| 新手发表作品 |                                              |                                  |                  |          |          | 点    | 击"免费 |
| 会员发表作品 |                                              |                                  |                  |          |          | 发    | 午广告" |
| 分类广告   |                                              |                                  |                  |          |          | ~~ . |      |
| 商品广告   |                                              | 占主"公米」                           | <u>~</u> <u></u> |          |          |      |      |
| 社区平台   |                                              |                                  |                  |          |          |      |      |
| 微博 ◄   |                                              |                                  |                  |          |          |      |      |
| 144-24 |                                              |                                  |                  |          |          |      |      |

#### 发布启事商讯(供求信息)

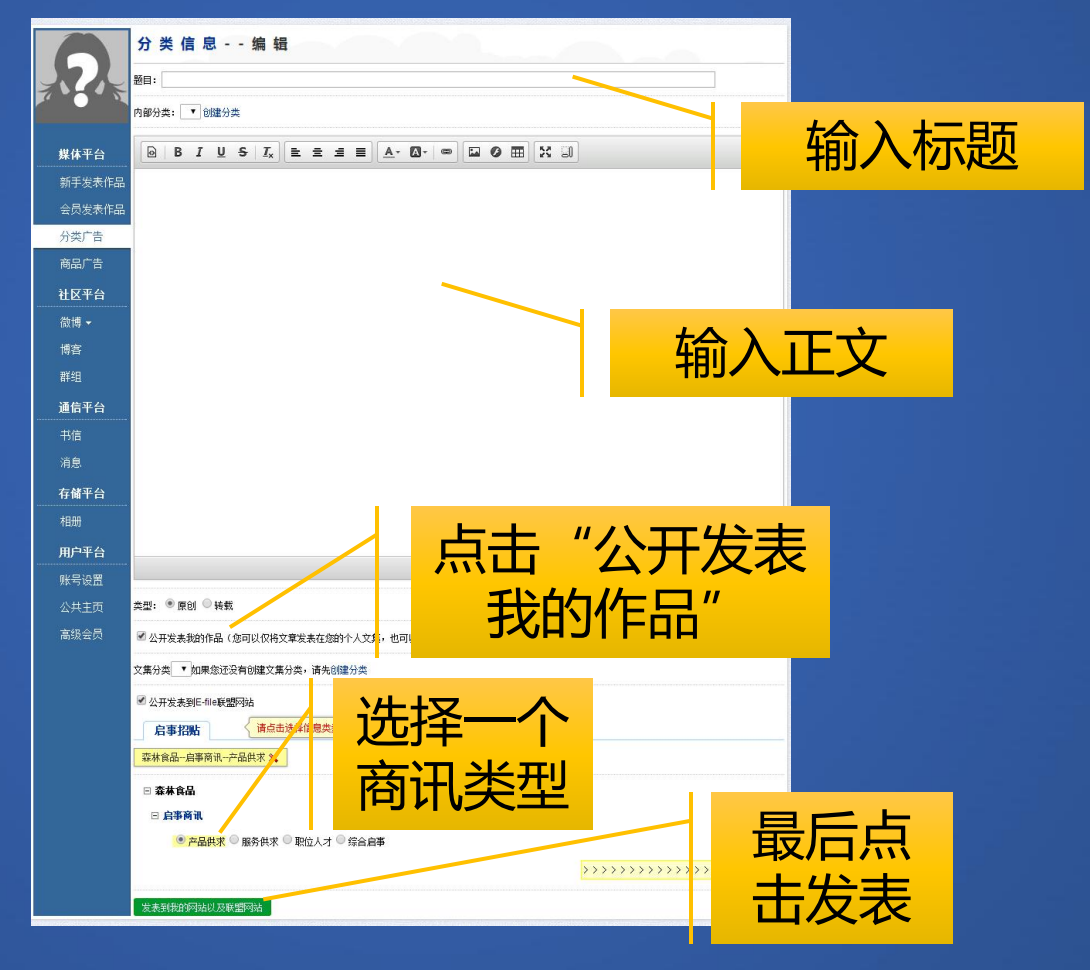

|                                                  | 我的公共主页                                                                                            |
|--------------------------------------------------|---------------------------------------------------------------------------------------------------|
| <b>媒体平台</b><br>新手发表作品<br>会员发表作品                  | <ul> <li>标题:中国自然保护区官网的公共主页<br/>创建时间: 2017/2/20 15:45:44</li> <li>网址: zgzrbhqw.zrbhq.cn</li> </ul> |
| 分类广告<br>商品广告<br>社 <b>区平台</b><br>微博 ▼<br>博客<br>群组 | 公共主页首页 文章分类 照片专辑 首页内容更新 领域概况 管理机                                                                  |
| <b>通信平台</b><br>书信<br>消息<br><b>存储平台</b><br>相册     | 提文     並及441.     1.1100,01       您还没有子网站,输入域名后点击生成,域名大于3位,小于     20位,生成后域名不能修改       生成     生成   |
| 用户平台<br>账号设置<br>公共主页<br>高级会员                     | 点击"公共主页"                                                                                          |

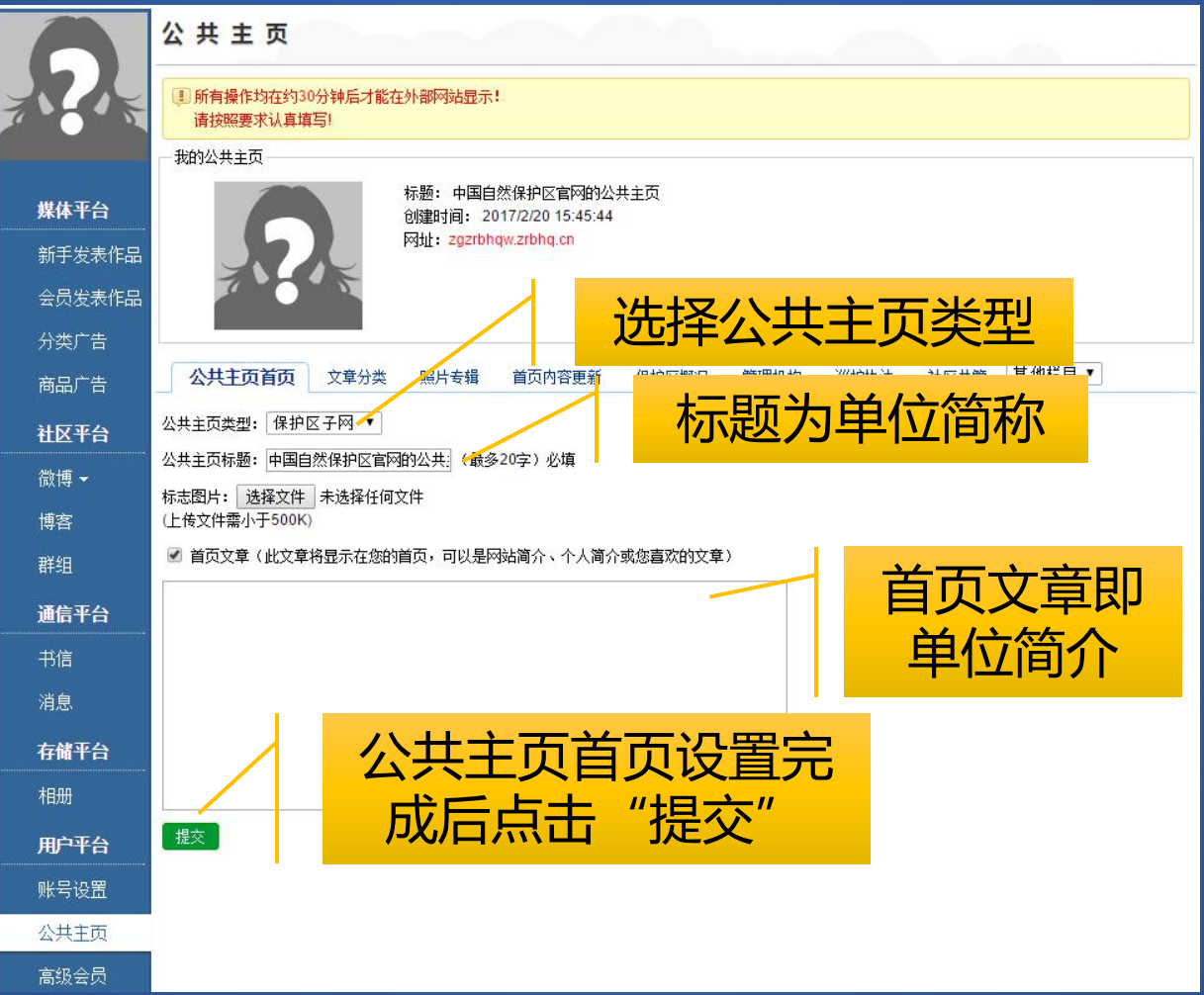

|             | 公共主页                 |                   |                                                           | n.    |      |          | _               |                |             |  |
|-------------|----------------------|-------------------|-----------------------------------------------------------|-------|------|----------|-----------------|----------------|-------------|--|
|             | 所有操作均在约3<br>请按照要求认真填 | 0分钟后才能在外部<br>[写!  | 网站显示!                                                     |       |      |          |                 |                |             |  |
|             | 我的公共主页               |                   |                                                           |       |      |          |                 | 「点击            | :"添加"       |  |
| <b>媒体平台</b> | 6                    | 标题:<br>创建印<br>网址: | : 中国自然保护区 官网<br>时间: 2017/2/2/ 15:4<br>: zgzrbhqw.zrbhc.cn | 击,    | "首   | 页内       |                 | 选取             | 主页首页        |  |
| 利于夜衣IFm     | 200                  | 17                |                                                           | 谷     | 尹新   | <i></i>  |                 | 厽              | · 继 图 上     |  |
| 会员发表作品      |                      |                   | /   💻                                                     |       |      |          |                 | +C             |             |  |
| 分类广告        |                      |                   |                                                           |       |      |          |                 |                |             |  |
| 商品广告        | 公共主负首负               | 文章分类 照片:          | 专辑 有页内容更新                                                 | 保护区概况 | 管理机构 | 巡护执法 社区: | 供管 具他在民         | ·              |             |  |
| 社区平台        | 幻灯图片                 |                   |                                                           |       |      |          |                 | 添加             |             |  |
| 微博 ◄        | 宣传视频                 |                   | ×                                                         |       |      |          |                 |                |             |  |
| 博客          | 地图标注                 |                   |                                                           |       |      |          | $\sim$          | <b>昆名</b> 百    | T<br>沿<br>罟 |  |
| 群组          | 首页联系方式               |                   |                                                           |       |      |          |                 |                |             |  |
| 潘佳亚厶        |                      |                   |                                                           |       |      |          |                 | 10张            | 图片          |  |
|             |                      |                   |                                                           |       |      |          |                 |                |             |  |
| 十31百        |                      |                   |                                                           |       |      |          |                 | 占土             |             |  |
| 消息          |                      |                   |                                                           |       |      |          |                 | 三元日            | 了 征义        |  |
| 存储平台        |                      |                   |                                                           |       |      |          |                 | 4              | 存修改         |  |
| 相册          |                      |                   |                                                           |       |      |          |                 |                |             |  |
| 用户平台        |                      |                   |                                                           |       |      |          |                 |                |             |  |
| 账号设置        |                      |                   |                                                           |       |      | 数据       | <b>己变劲,确以保存</b> | <i>隋点击:</i> 提交 |             |  |
| 公共主面        |                      |                   |                                                           |       |      |          |                 |                |             |  |
| 高级会员        |                      |                   |                                                           |       |      |          |                 |                |             |  |

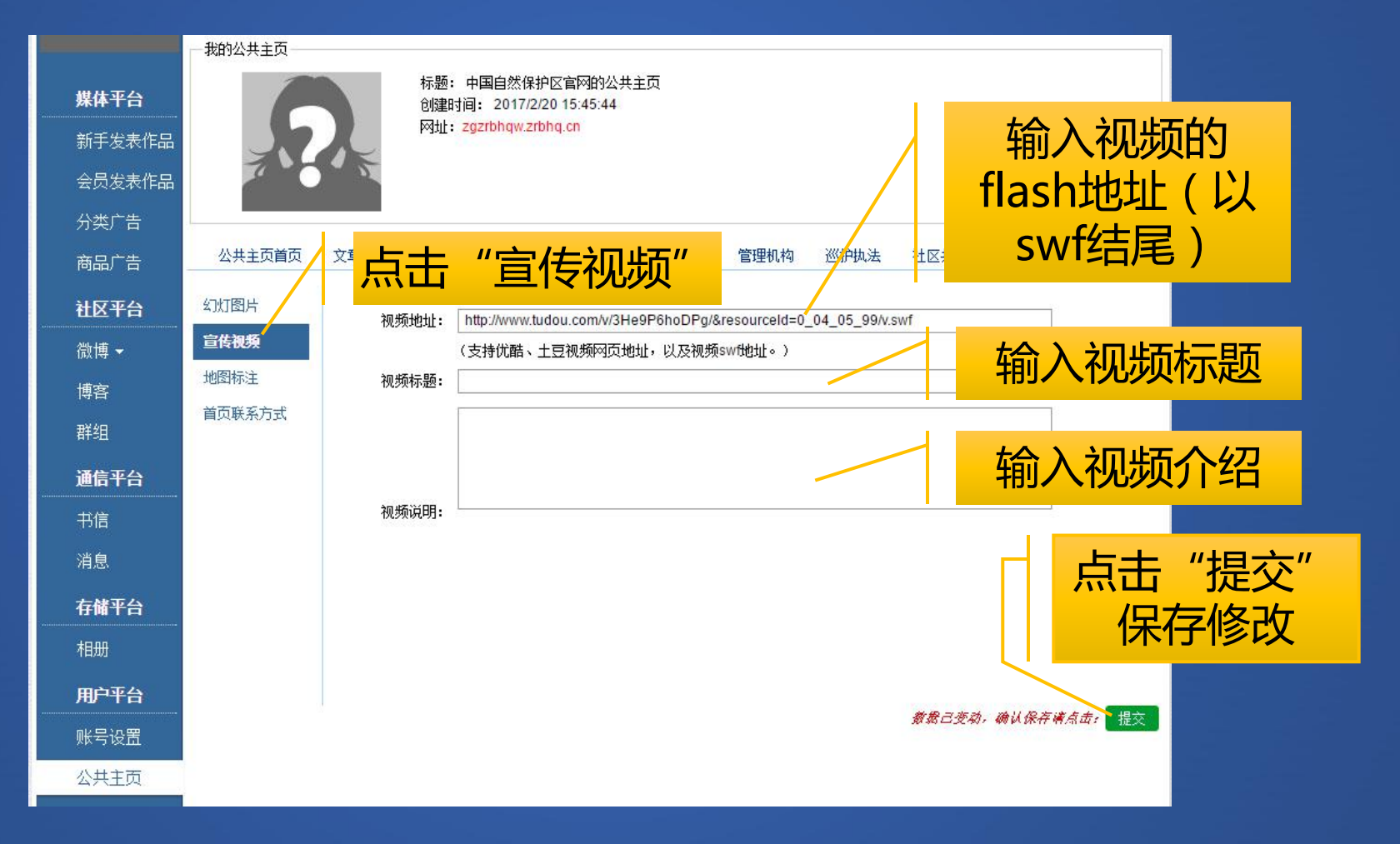

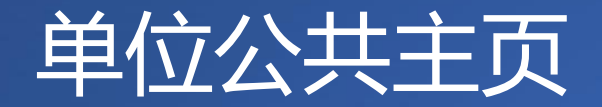

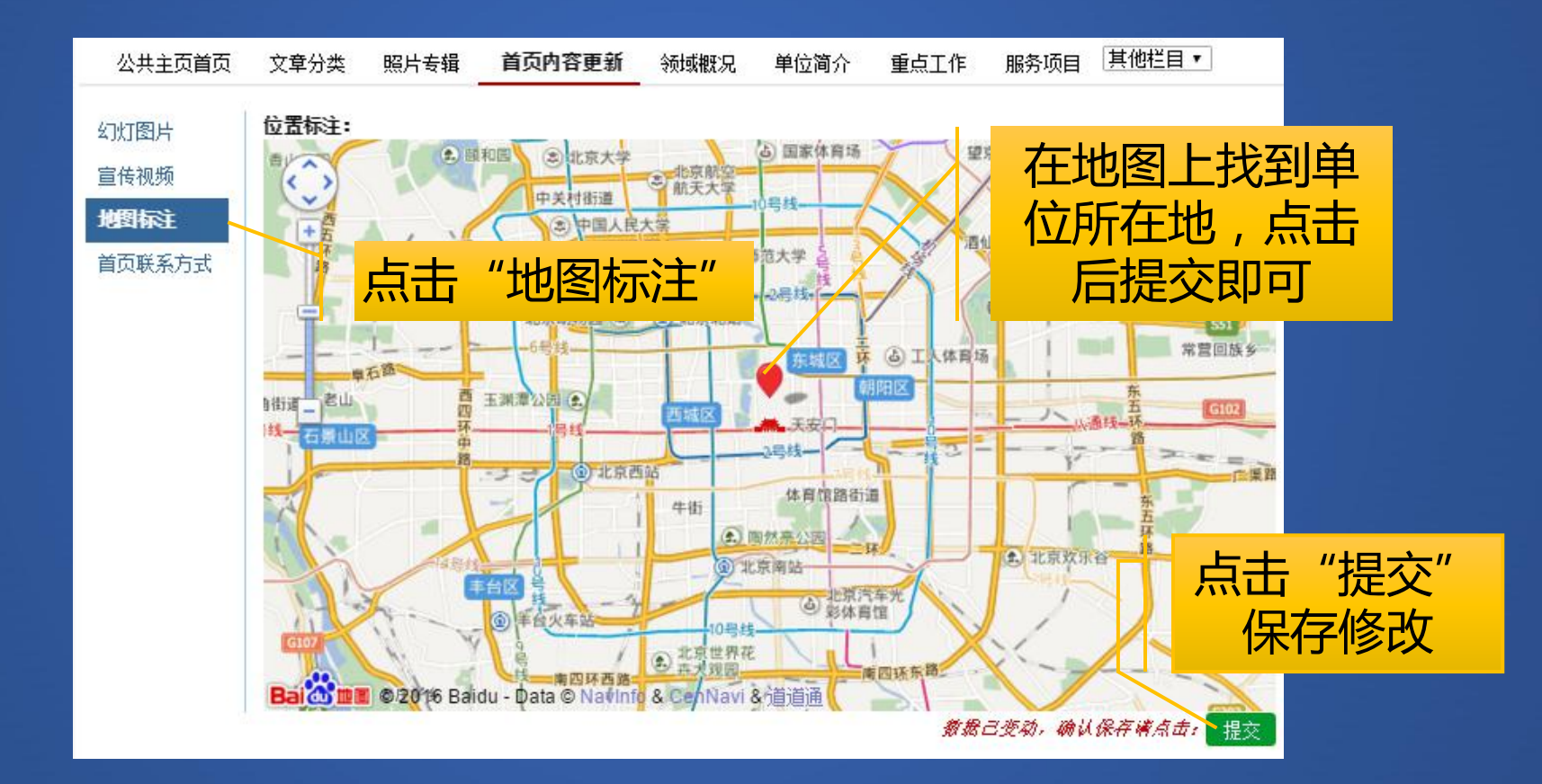

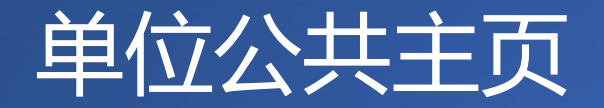

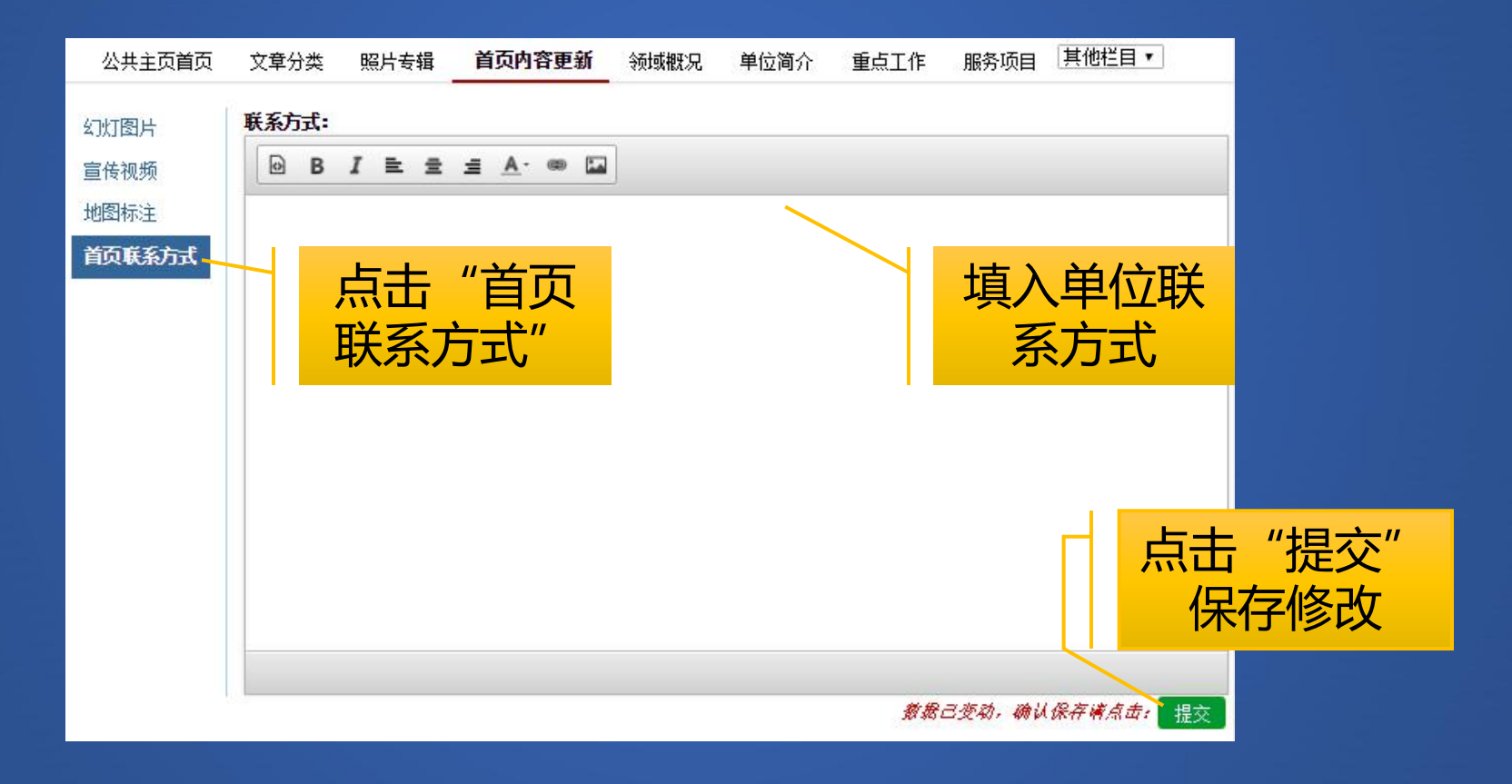

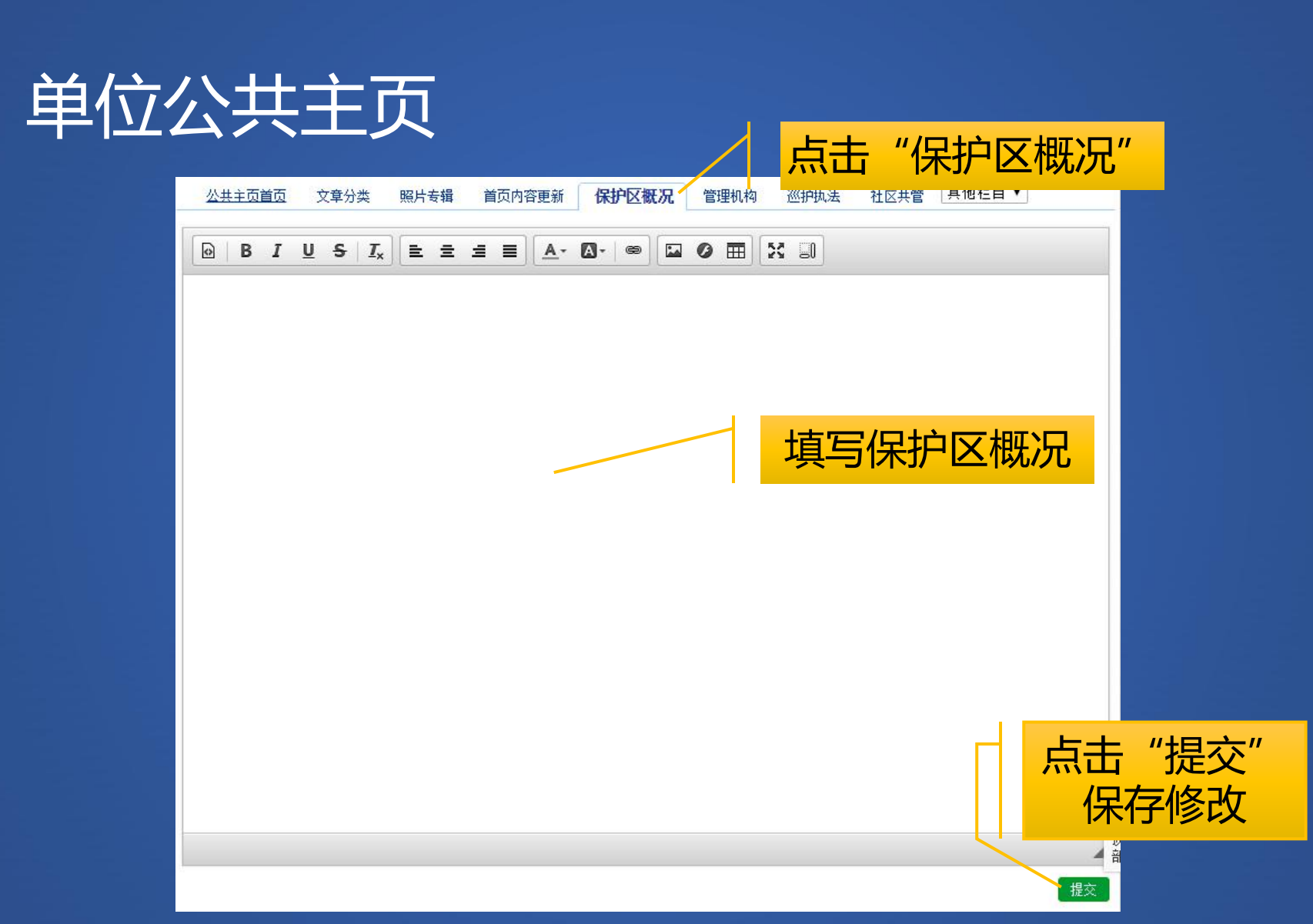

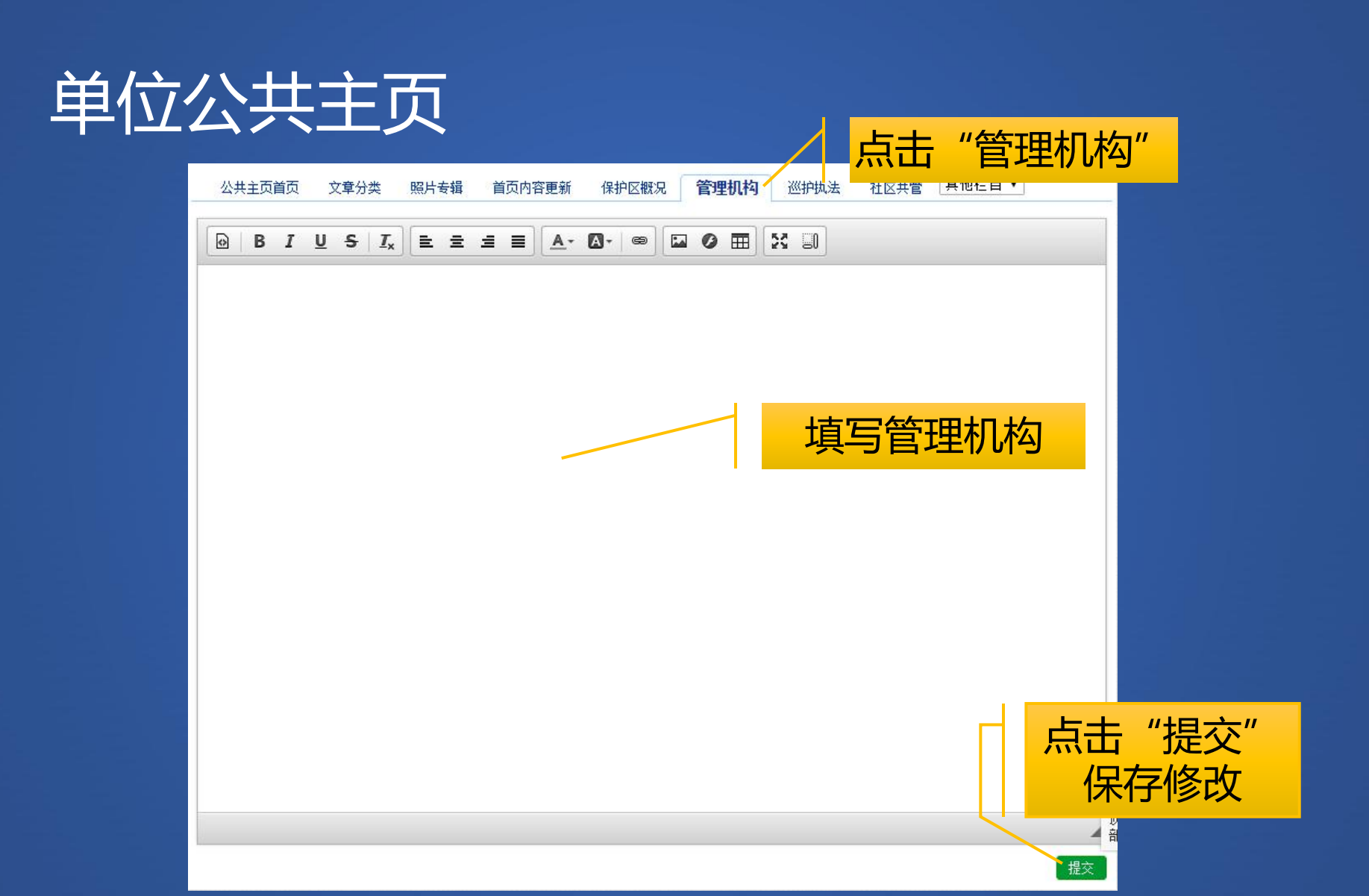

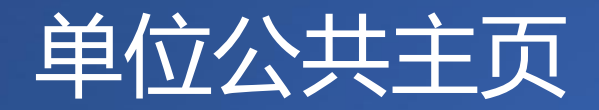

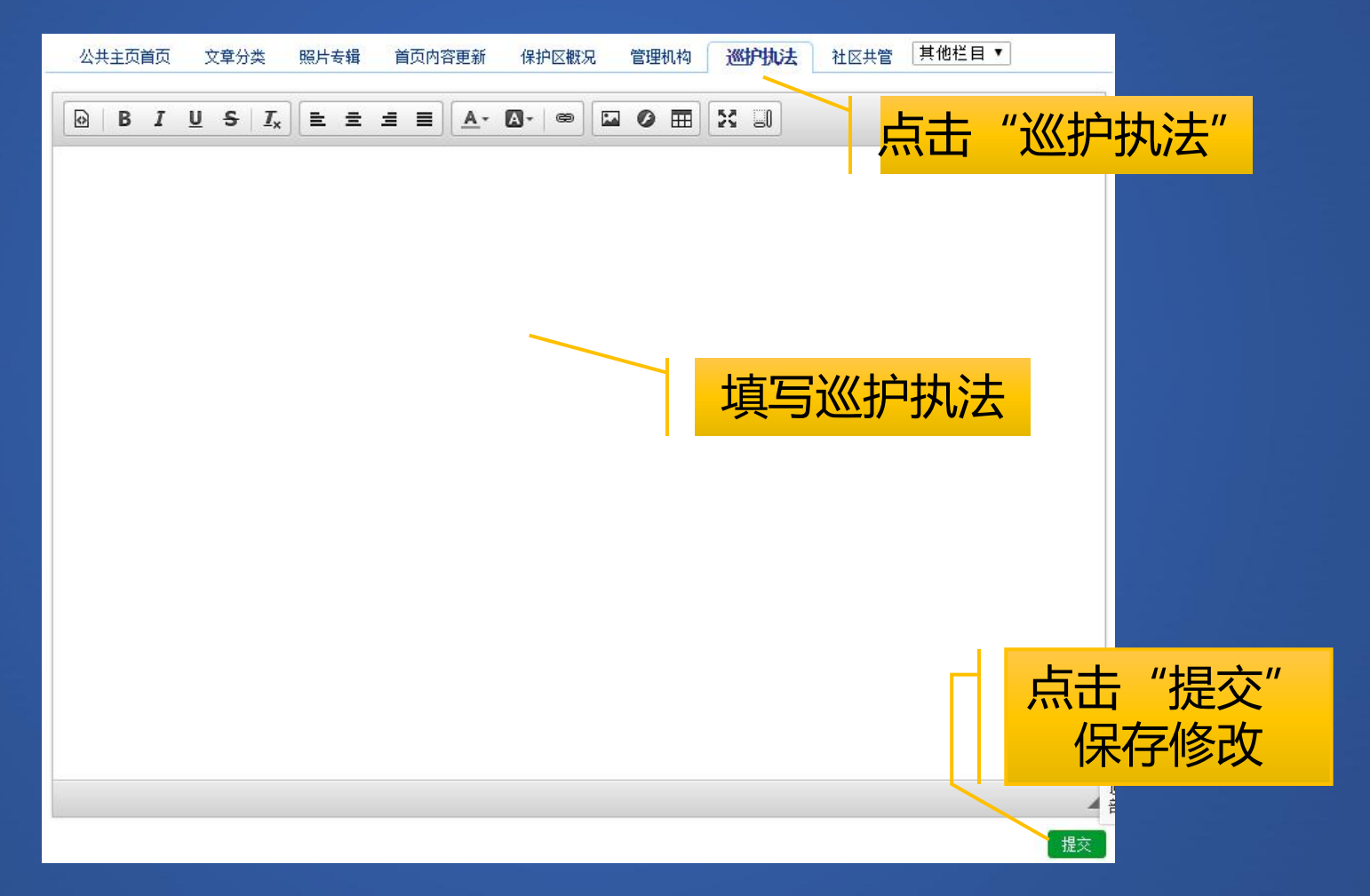

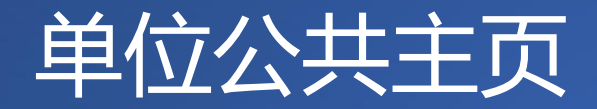

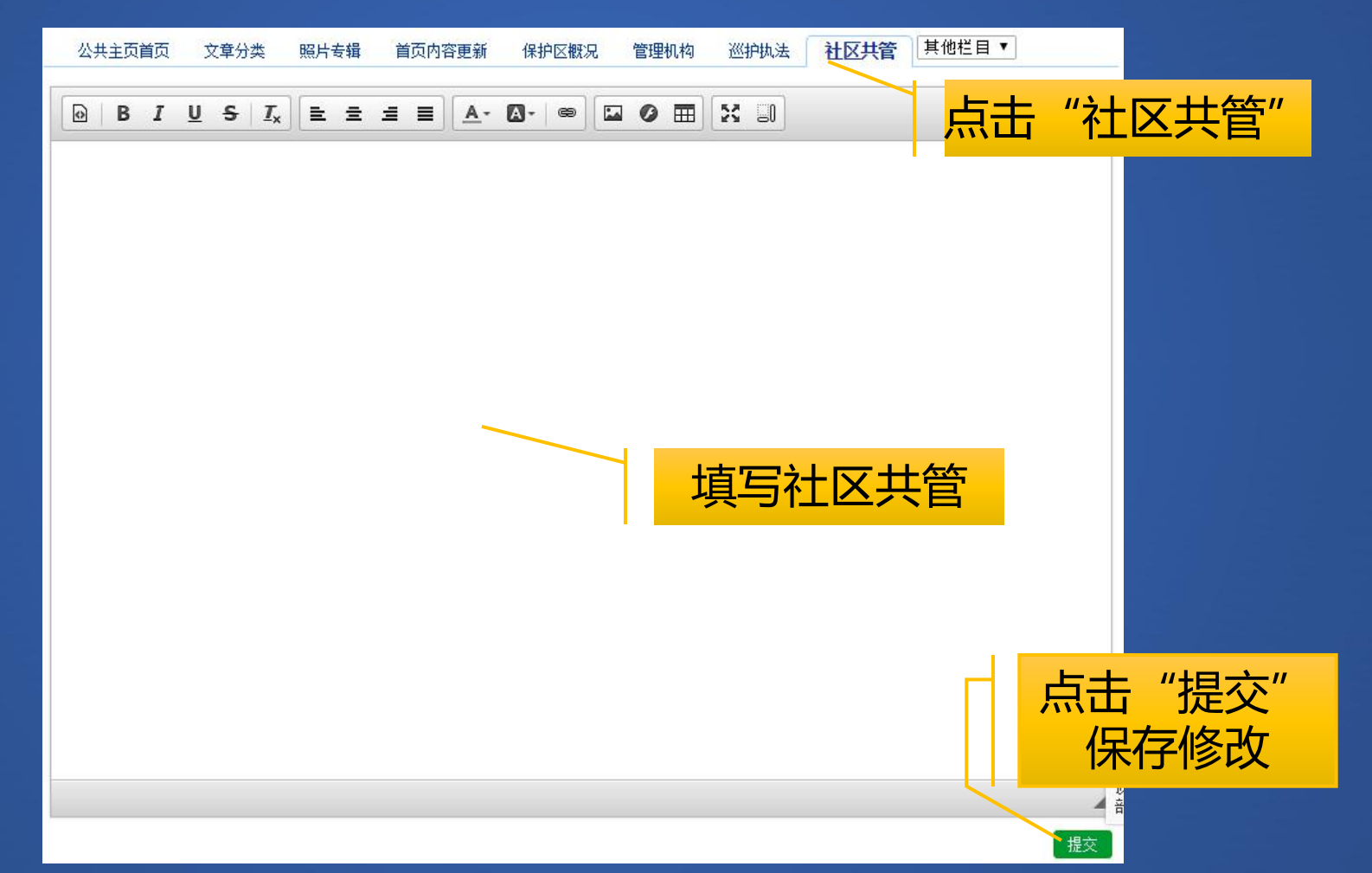

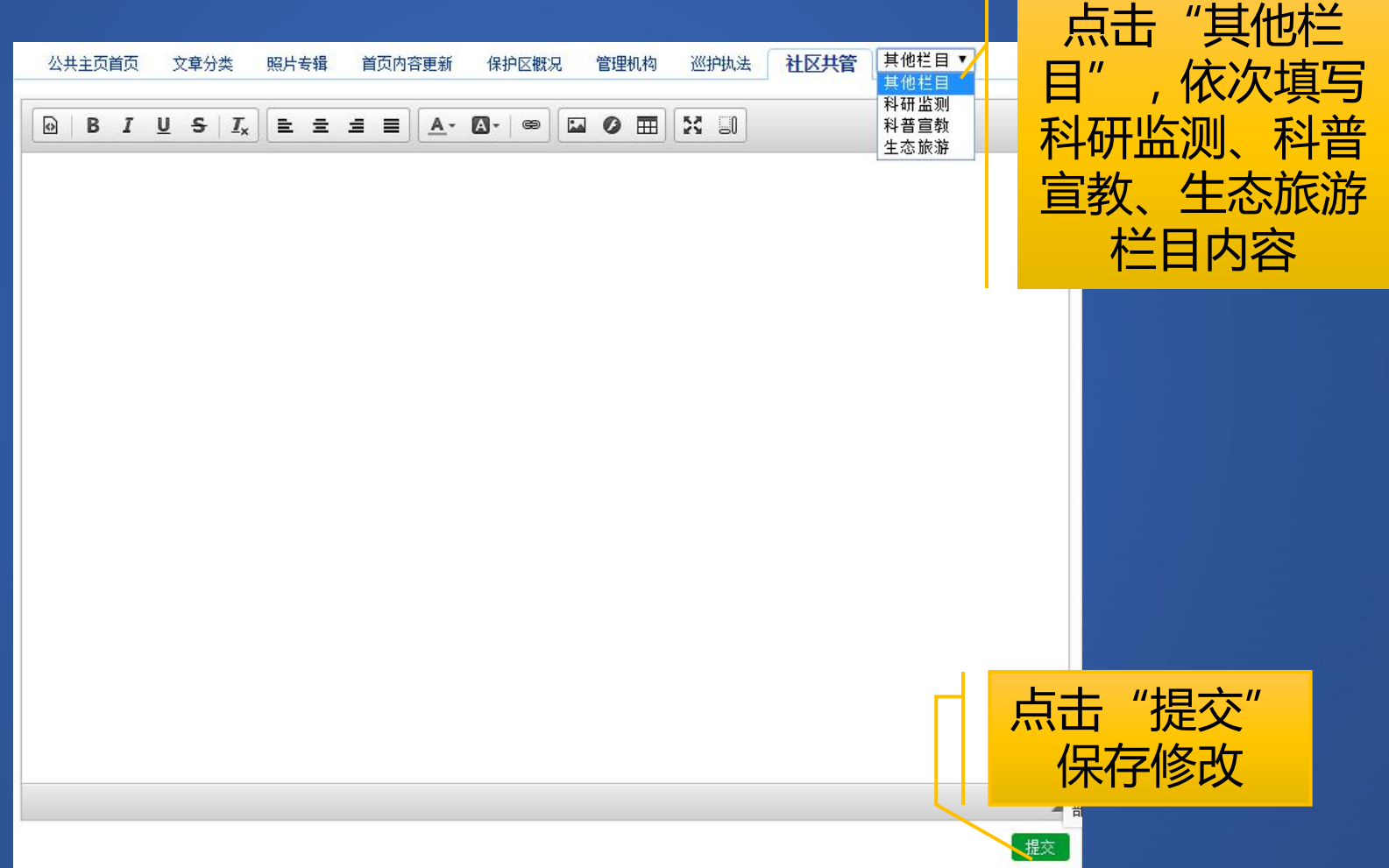

#### 示例

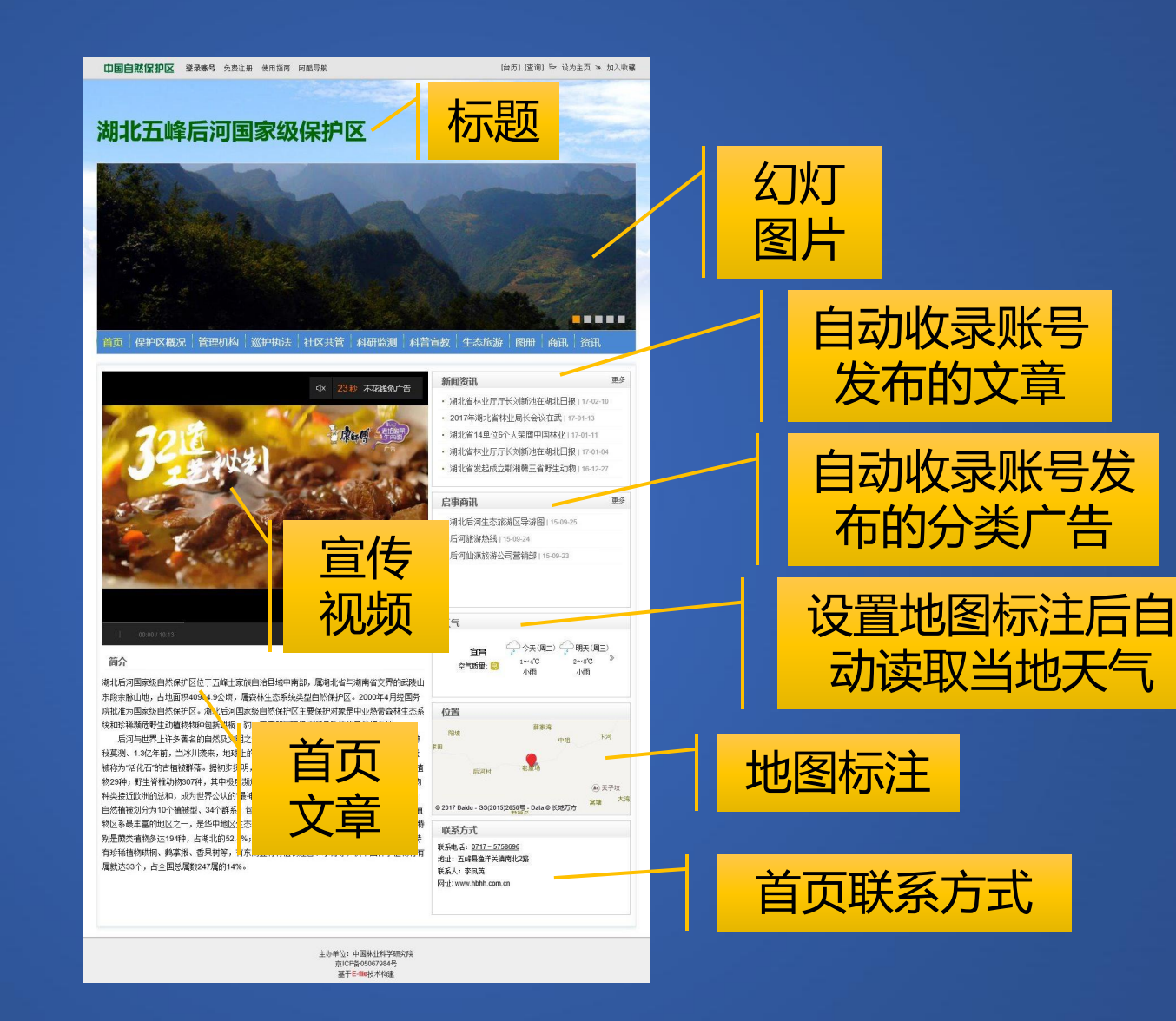

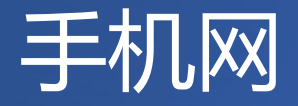

- •如今, PC互联网已日趋饱和, 移动互联网却呈现井喷式 发展, 单位的网络推广必须二者并重。
- 中国自然保护区网可以轻松实现PC网络与移动网络同步 推广。
  - 中国自然保护区手机网
  - 单位手机主页

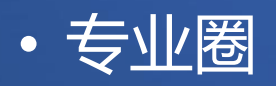

#### 中国自然保护区网手机网

| ●●●●● 中国移动 중 下午2:32         | @ <b>* *</b> |
|-----------------------------|--------------|
| く返回中国自然保护区                  | •••          |
| <b>登录专业圈</b> 免费注册 使用指南 宣传指南 | 营销指南         |
| 中国自然保护区<br>www.zrbhq.cn     | 机文集<br>机主页   |
| 首页新闻 评论 研究 商讯 副刊 资料         | 料 名录         |
| 领导火备 >> 经理火备 >> 职场以         | 《备》          |
| 头条                          | 》更多          |
| • 公豹腹肥贴雪地 只因野外食材足           | 17-02-20     |
| •大熊猫国家公园建设四川占总面积74%         | 17-02-17     |
| • 自然保护区要尽快走出困境              | 17-02-16     |
| 资讯                          |              |
| •金孢牛肝菌属首次在世界热带地区发现:         | 17-02-21     |
| •湖南大学生护鸟营寒假护鸟队西洞庭湖黑         | 17-02-21     |
| • 建立国家公园体制需要厘清哪些关系          | 17-02-21     |
| • 公豹腹肥贴雪地 只因野外食材足           | 17-02-20     |
| •缅甸森林大火烧入高黎贡山保护区            | 17-02-20     |
| • 丘北县林业局开展廉洁谈话强化党风廉洁        | 17-02-19     |
| • 丘北县扎实推进石漠化地区生态文明示范        | 17-02-19     |

在浏览器地址栏中输入 www.zrbhq.cn即可打开中 国自然保护区网手机网。

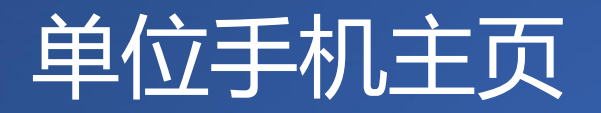

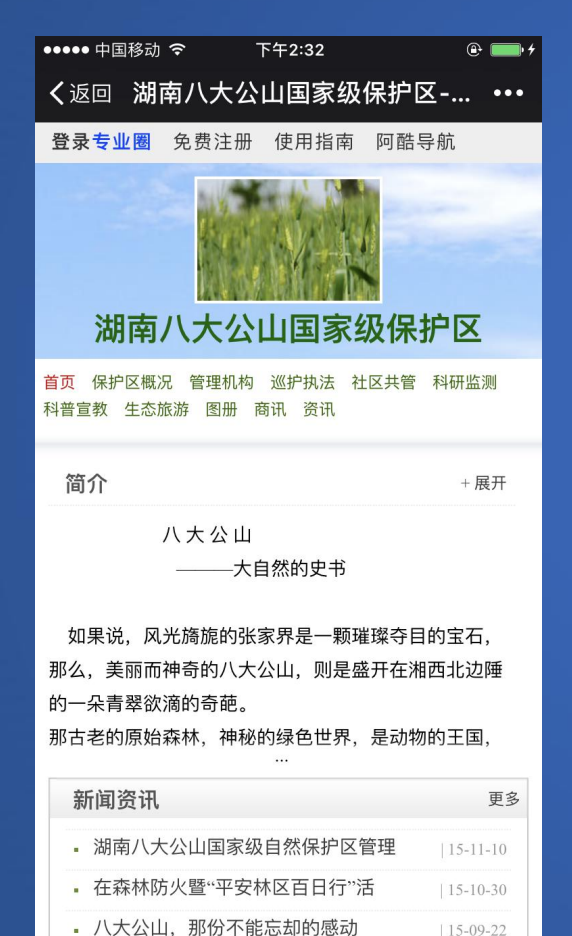

在浏览器地址栏中输入单位公共 主页地址即可打开单位手机主页。 单位生成公共主页后,请联系编 辑,将中国自然保护区手机网上 的名录涂蓝。被列入名录的单位 即可通过手机网名录进入自己的 手机主页。 手机主页内容自动与PC公共主

页同步。

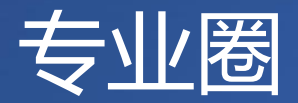

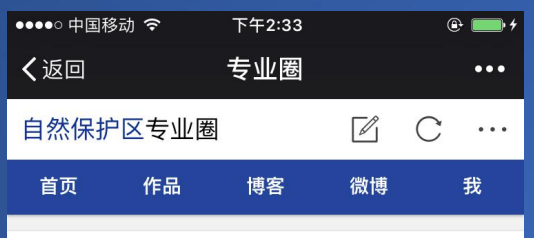

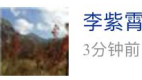

《朋友圈的各种晒》如果今天是个大晴天, 朋友圈的蓝天就成了一道风景线。如果今天 天空上出了一道彩虹,朋友圈的彩虹就漫天 飞舞。如果今天下雪了,朋友圈的各种雪 图,就迎面向我扑来。我不用出门就感知了 外界。也感知了人们心中所想!

#### 阅读全文

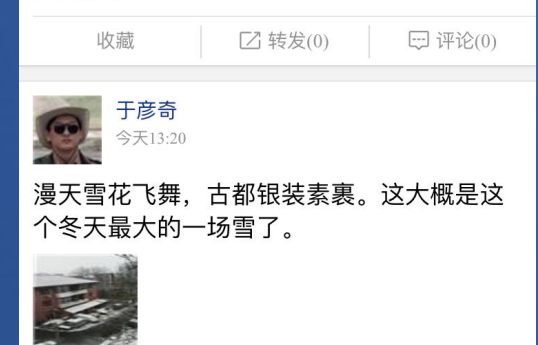

点击中国自然保护区手机网顶部 的"专业圈",或单位手机主页 顶部的"登录专业圈",皆可登 录专业圈。 在专业圈中可浏览、评论、转发 好友与关注对象的动态,也可发 表微博。

## 将手机网添加至手机主屏幕(iphone)

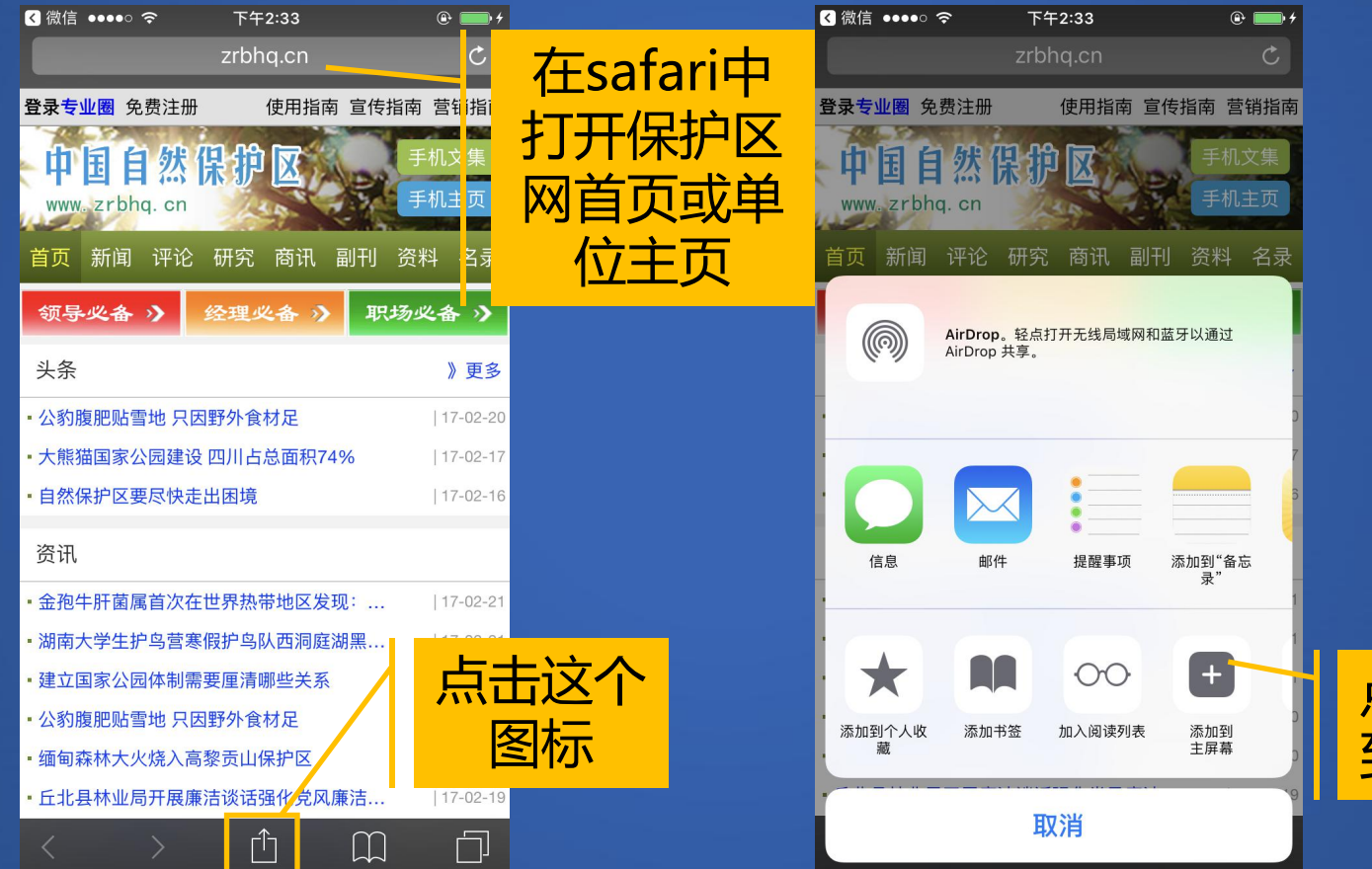

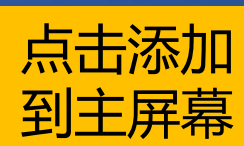

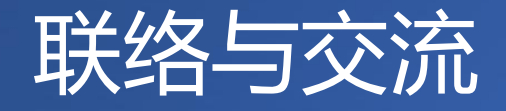

联系主编:张旖旎 手机:13911826791 QQ:940257810 邮箱:940257810@qq.com 微信号:zhangyini6791

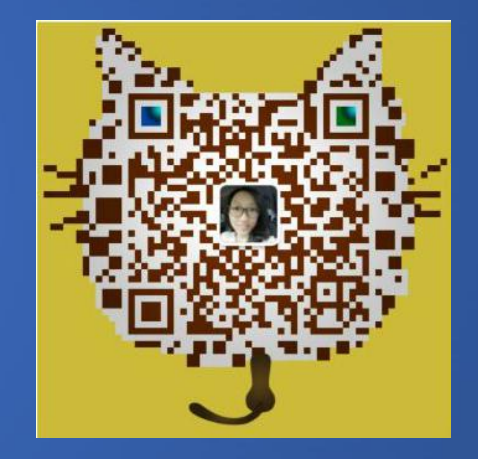

# 谢谢!